## PERFORMANCE MANAGEMENT PROGRAM

## **Frequently Asked Questions**

| Click to view: |
|----------------|
| Manager FAQs   |
| Employee FAQ   |
| HR Admin FAQ   |

## **Manager FAQs**

#### *Q 1.* What is ePerformance?

ePerformance is a Web-based self-service performance management application for managers and employees. If your agency uses this tool, you may access ePerformance by logging into the TeamWorks Manager Self-Service portal.

Follow this navigation: Manager Self Service > Performance Management > Performance Documents > Current Documents (to view current documents) or Create Documents (to create new documents).

| Search Menu:       Home       Worklist       Add to Favorites       Sign         Image: Set Service       DX Custom       Personalize Content [ Layout       ?         Setf Service       Image: Set Service       The SAO Customer Service Center will be available every business day in September 2017,       ?         Image: Set Service       Image: The SAO Customer Service Center will be available every business day in September 2017,       ?         Image: Set Service       Image: Set Service       Image: Set Service       Image: Set Service       Image: Set Service         Image: Set Service       Image: Set Service       Image: Set Service       Image: Set Service       Image: Set Service       Image: Set Service         Image: Set Service       Image: Set Service       Image: Set Service       Image: Set Service       Image: Set Service       Image: Set Service         Image: Set Service       Image: Set Service       Ima | Favorites -                                                                                                    | Main Menu 🗸                                                                                                    |                                                                                                    |                                         |
|----------------------------------------------------------------------------------------------------|----------------------------------------------------------------------------------------------------|----------------------------------------------------------------------------------------------------|----------------------------------------------------------------------------------------------------|-----------------------------------------|
| Self Service Q       Image: Dashboard       News and Announcements         Self Service Q       Image: Dashboard       News and Announcements         Image: Dashboard       Image: Dashboard       News and Announcements         Image: Dashboard       Image: Dashboard       News and Announcements         Image: Dashboard       Image: Dashboard       News and Announcements         Image: Dashboard       Image: Dashboard       News and Announcements         Image: Dashboard       Image: Dashboard       News and Announcements         Image: Dashboard       Image: Dashboard       News and Announcements         Image: Dashboard       Image: Dashboard       News and Announcements         Image: Dashboard       Image: Dashboard       News and Announcements         Image: Dashboard       Image: Dashboard       Image: Dashboard         Image: Dashboard       Image: Dashboard       Image: Dashboard         Image: Dashboard       Image: Dashboard       Image: Dashboard         Image: Dashboard       Image: Dashboard       Image: Dashboard         Image: Dashboard       Image: Dashboard       Image: Dashboard         Image: Dashboard       Image: Dashboard       Image: Dashboard       Image: Dashboard         Image: Dashboard       Image: Dashboard       Image: Dashboard                                                                                                    | TeamW                                                                                                    | Search Menu:                                                                                                    |                                                                                                    | Home Worklist Add to Favorites Sign out |
| Image My Password         Monday, September 11, 2017         3:00 PM           My Personalizations         Tuesday, September 12, 2017         6:00 PM           My System Profile         Tuesday, September 12, 2017         6:00 PM                                                                                                    | Set Service Qu<br>Personal I<br>Rever a su<br>Prive Pay:<br>Rever com<br>Employee Leav<br>Education Support<br>Forfeited Sick &<br>Sick Leave | DX Custom     Manager Dashboard     Talert Summary     Self Service     Manager Self Service     Manager Self Service     Manager Self Service     Manager Self Service     Manager Self Service     Manager Self Service     Time and Labor     Time and Labor     Tore and Labor     Orgenesation     Time and Labor     Organicational Development     Organicational Cevelopment     Sel Up HCM     Set Up HCM     Set Up HCM | News and Announcements     The SAO Customer Service Center will be available every business day in September 2017     September 2017     September 12, 2017     September 12, 2017     September 2017     September 2017     September     September 2017     September 2017 | Personalize Content   Layout ? Help     |

#### Q 2. What is Performance Management?

Performance Management is a process. It is a partnership between the manager and the employee working in a collaboratively manner setting goals, using the organization's mission and goals as the foundation; improving the employee's performance, also increases productivity and the effectiveness of the organization. (Back to the top)

| DOAS - Human Resources Administration | Revised 9/15/2017 |
|---------------------------------------|-------------------|
| Page <b>1</b> of <b>13</b>            |                   |

## *Q 3.* I'm having technical difficulties using ePerformance.

Contact your HR Office Admin for assistance or contact DOAS Help Desk at <u>HRA@doas.ga.gov</u> or 404-656-2705 or 1-877-318-2722 (Back to the top)

## *Q 4.* How do I assign ratings to my employee's evaluation?

If you are sure that you have completed all steps prior to providing ratings; Confirm the following:

- The Define Criteria Step has a green circle (indicating that this step is complete)
- Enter all Manager comments and ratings
- Click "Save" after each entry
- Click the "Submit for Approval" button as the very last step

| TeamWorks                                                                                           | HRMSSP                        | P Home   Worklist   Add to Favorites   Sign out                                                                                                    |
|----------------------------------------------------------------------------------------------------|-------------------------------|----------------------------------------------------------------------------------------------------|
| Performance Process                                                                                 | • «                           | Annual Performance Review Return to Current Documents Save   Submit for Approval                                                                                                    |
| Steps and Tasks<br>Annual Performance Review<br>07/01/2017 - 06/30/2018 1.                          | C overview                    | Actors - Lob Title                                                                                                    |
| Cone Cinena Due Date 01/01/2018     Review Self Evaluation                                          | is indicates<br>at the Define | Document Type Annual Performance Review Deriod 07/01/2017 After completing all rating entries and comments, click "Submit for                                                                                                    |
| Complete Manager Ev     Due Date 07/31/2018                                                         | Complete                      | enter ratings and comments for each section in this evaluation, if applicable. At any point in time you can save this evaluation by                                                                                                    |
| Pending Approval<br>Share with Employee<br>Request Acknowledger<br>Pending Acknowledger<br>Complete | nent                          | Section 1 - Core/Individual Competencies Corranuciation Bescription : Communication Description : Communication - Respectfully Istens to others to gain a full understanding of Issues; comprehends written material; presents information in a clear and concise manner orally and in writing to ensure other understanding of Issues; comprehends written material; presents information in a clear and concise manner orally and in writing to ensure other understanding of Issues; comprehends written material; oral adapts his/her message; style, and tone to accommodate a variety of audiences 2. |
|                                                                                                    |                               | Manager Rating<br>Manager Comments                                                                                                    |

#### (Back to the top)

## *Q 5.* How do I clone a performance document?

#### To clone a document:

- Follow this navigation: Main Menu > MSS > Performance Management > Performance Document > Create Documents
- Enter the Period Begin Date
- Enter the Period End Date
- Select from the Document Type drop-down (Annual, Mid-Year, or Quarterly Performance Review)
- Clone from Prior Document drop-down (select yes)
- Prior Document Click the magnifying glass and select the document you would like to clone
- Click Create Documents

DOAS - Human Resources Administration

Revised 9/15/2017

#### • See Status of cloned documents

|                                                                                                    |                                                                                                    |                                                                                                    |                                                                               |                                 |                        |                  |    | New Wind | dow Help Pers | sonalize Pa |
|----------------------------------------------------------------------------------------------------|----------------------------------------------------------------------------------------------------|----------------------------------------------------------------------------------------------------|-------------------------------------------------------------------------------|---------------------------------|------------------------|------------------|----|----------|---------------|-------------|
| create F                                                                                                    | Performance Do                                                                                                    | ocuments                                                                                                    |                                                                               |                                 |                        |                  |    |          |               |             |
| complete the<br>s) you previous                                                                                                    | e information in the Doc<br>ously selected.                                                                        | ument Creation Details section b                                                                            | elow, then select (                                                           | Create Documents to generate do | cuments for the employ | 96               |    |          |               |             |
| Documen                                                                                                    | t Creation Details                                                                                                 |                                                                                                    |                                                                               |                                 |                        |                  |    |          |               |             |
|                                                                                                    | Period Begin Da                                                                                                    | te 07/01/2018 🛐                                                                                             |                                                                               | Period End Date 06/30/2019      | 21                     |                  |    |          |               |             |
|                                                                                                    | Document Ty                                                                                                    | Annual Performance Review                                                                                   |                                                                               |                                 | Select Yes             |                  |    |          |               |             |
| Clor                                                                                                    | ne from Prior Docume                                                                                               | nt Yes                                                                                                    |                                                                               |                                 |                        |                  |    |          |               |             |
|                                                                                                    | Prior Docume                                                                                                    | nt F                                                                                                    |                                                                               | 07/01/2 06/30/2016              | Annual Performance     |                  |    |          |               |             |
| Creat                                                                                                    | te Documents                                                                                                    | _                                                                                                    | _                                                                             | Cli                             | ck the magnif          | ying             |    |          |               |             |
| orea                                                                                                    |                                                                                                    | Click C                                                                                                    | reate                                                                         | g                               | lass and seled         | :ta              |    |          |               |             |
| Selected E                                                                                                    | Employees                                                                                                    | Docum                                                                                                    | nents                                                                         | d                               | ocument to cl          | one              |    |          |               |             |
| mpioyee ID                                                                                                    |                                                                                                    |                                                                                                    | _                                                                             | Filst                           |                        |                  |    |          |               |             |
|                                                                                                    |                                                                                                    | 1000000                                                                                                    |                                                                               | 100100                          |                        |                  |    |          |               |             |
| vrites 🔻                                                                                                    | Main Menu 👻                                                                                                    | > Manager Self Service 🕶                                                                                    | > Performanc                                                                  | e Management 🗸 🕥 Performa       | ince Documents 🔹 🚿     | Create Documents |    |          |               |             |
| vrites <b>•</b><br>′eam V                                                                                                    | Main Menu →<br>Works                                                                                               | > Manager Self Service +<br>HRMSSPP                                                                         | > Performanc                                                                  | e Management 🗸 🚿 Performa       | ince Documents 🔹 🚿     | Create Documents |    |          |               |             |
| orites ▾<br>Team V                                                                                                    | Main Menu ▾<br>Norƙs                                                                                               | > Manager Self Service +<br>HRMSSPP                                                                         | > Performanc                                                                  | e Management 🗸 🚿 Performa       | ince Documents 🗸 🚿     | Create Documents |    |          |               |             |
| orites <del>↓</del><br>TeamV                                                                                                    | Main Menu ▾<br>Norƙs                                                                                               | > Manager Self Service +<br>HRMSSPP                                                                         | > Performanc                                                                  | e Management 🔹 > Performa       | ince Documents 🗸 🚿     | Create Documents |    |          |               |             |
| orites ↓<br>Team V                                                                                                    | Main Menu →<br>Norƙs                                                                                               | > Manager Self Service →<br>HRMSSPP                                                                         | > Performanc                                                                  | e Management 🗸 🕥 Performa       | ince Documents 🗸 🚿     | Create Documents |    |          |               |             |
| orites <b>→</b><br><i>Team</i> V<br>reate P                                                                                                    | <sup>Main Menu</sup> →<br><i>Worƙs</i><br>Ierformance D                                                            | <ul> <li>Manager Self Service +</li> <li>HRMSSPP</li> <li>Documents - Results</li> </ul>                    | > Performanc                                                                  | e Management 🗸 🕥 Performa       | ince Documents 🔻 🚿     | Create Documents |    |          |               |             |
| orites ▾<br>(eam)<br>eate P<br>w are the                                                                                                    | Main Menu  Vorks erformance D results for the employ                                                               | > Manager Self Service +<br>HRMSSPP                                                                         | > Performanc                                                                  | e Management 🗸 🕥 Performa       | ince Documents 🔻 🚿     | Create Documents |    |          |               |             |
| orites ▾<br>Team)<br>reate P<br>w are the                                                                                                    | Main Menu  Vorks Vorks Verformance D results for the employ                                                        | > Manager Self Service +<br>HRMSSPP<br>Documents - Results<br>ees you selected.                             | > Performanc                                                                  | e Management 🗸 🕥 Performa       | ince Documents 🔻 🚿     | Create Documents |    |          |               |             |
| orites ↓<br><i>Feam V</i><br>reate P<br>w are the<br>lected En                                                                                                    | Main Menu  Vorks Vorks Verformance D results for the employ nployees                                               | > Manager Self Service +<br>HRMSSPP<br>Documents - Results<br>ees you selected.                             | > Performanc                                                                  | e Management 	→ Performa        | ince Documents 🔻 🚿     | Create Documents |    |          |               |             |
| vites •<br>(eam)<br>eate P<br>eate P<br>ected En                                                                                                    | Main Menu -<br>Works<br>Verformance Dr<br>results for the employ<br>nployees<br>Name                               | Manager Self Service  HRMSSPP Documents - Results ees you selected. Template                                | > Performanc                                                                  | e Management -> Performa        | ince Documents         | Create Documents |    |          |               |             |
| ontes →<br>é cam V<br>eate P<br>w are the<br>lected En<br>sloyee ID                                                                                                    | Main Menu -<br>Wor Ks<br>lerformance D<br>results for the employ<br>nployees<br>Name                               | Manager Self Service   HRMS SPP  Cocuments - Results ees you selected.  Template Annual Performance Review  | > Performanc                                                                  | e Management                    | Ince Documents + >     | Create Documents |    |          |               |             |
| orites                                                                                                    | Main Menu  Vorks erformance D results for the employ nployees Name Create Documents                                | Manager Self Service   HRMSSPP  Cournents - Results  ees you selected.  Template  Annual Performance Review | <ul> <li>Performanc</li> <li>Successful<br/>Creation?</li> <li>Yes</li> </ul> | e Management                    | Ince Documents + >     | Create Documents |    |          |               |             |
| intes -<br>interaction of the second second sec | Main Menu  Vorks Vorks Vorks Nerformance D results for the employ nployees Name Create Documents Current Documents | Manager Self Service   HRMSSPP  Cournents - Results asees you selected.  Template Annual Performance Review | > Performanc<br>Successful<br>Creation?<br>Yes                                | e Management                    | ince Documents + >     | Create Documents | ed |          |               |             |

#### (Back to the top)

*Q 6.* How do I edit the weighting, after I have started the "Manager Evaluation" step?

Contact your HR Office for assistance in canceling and deleting the document. (Back to the top)

*Q* 7. How do I complete the Define Criteria step?

Once you have entered the goals and expectations, click the "Save" button and then click the "Approve" button to close out this step and to proceed.

| Favorites - Main Menu -                                                        | > Manager Self | Service + > Per                                                   | formance Management  + > Performance Documents  +                                                                                                    | > Create Documents                                                                                        |                                    |
|--------------------------------------------------------------------------------|----------------|-------------------------------------------------------------------|----------------------------------------------------------------------------------------------------|----------------------------------------------------------------------------------------------------|------------------------------------|
| TeamWorks                                                                      | HRMSSF         | P                                                                 |                                                                                                    | Home                                                                                                    | Worklist Add to Favorites Sign ou  |
| Performance Process                                                            | o «            | Annual Perfor                                                     | mance Review                                                                                                    | Return t                                                                                                  | o Current Documents Save   Approve |
| Steps and Tasks                                                                | 0 • •          | Define Crite                                                      | eria - Update and Approve                                                                                                    |                                                                                                    |                                    |
| Annual Performance Review<br>07/01/2018 - 06/30/2019                           | Overview       | Actions -                                                         | Job Title<br>Document Type Annual Performance Review<br>Template Annual Performance Review<br>Status In Progress                                                                                  | Manager<br>Period 07/01/2018 - 06/30/2<br>Document ID<br>Due Date 01/01/2019                              | OID Click Save                     |
| Review Self Evaluation     Due Date 07/31/2019     Complete Manager Evaluation | ı              | <ol> <li>Review th</li> <li>Make any</li> <li>Once the</li> </ol> | e performance criteria (goals and/or responsibilities) that the<br>necessary adjustments to the criteria and review your chang<br>performance criteria is correct select the approve button to co | employee plans to accomplish during this the performance pe<br>es with the employee.<br>mplete this step. | iod.                               |

#### Step 1: Define Criteria

Update and Approve the Goals entered by the Employee

Hide Details

- During this step the employee should identify the goals that need to be accomplish during the performance period.
- Any core responsibilities or competencies not already defined should be added.
- · The manager should review the goals and other performance content.
- When complete, the manager should mark this step approved.

#### (Back to the top)

# *Q 8.* How do I add more job responsibilities, after I have completed the "Define Criteria" step?

Reopen the document by accessing the employee evaluation and clicking the reopen button in the process panel (located to the far left of the screen).

| Favorites - Main Menu -                                                                 | > Manager Self : | Service   Performance Management  Performance Documents  Current Documents                                                                                                    | 7                 |
|-----------------------------------------------------------------------------------------|------------------|----------------------------------------------------------------------------------------------------|-------------------|
| TeamWorks                                                                               | HRMSSP           | P Home   Worklist   Add to Favo                                                                                                    | ntes Sign out     |
| Performance Process                                                                     | 0 «              | Annual Performance Review Return to Current Documents Save   Su                                                                                                    | bmit for Approval |
| Steps and Tasks                                                                         | 0 0 -            | Manager Evaluation - Update and Submit                                                                                                    | Print   FT Notify |
| Annual Performance Review<br>07/01/2017 - 06/30/2018                                    | Overview         | Actions - Job Title Manager                                                                                                    | ,                 |
| O Define Criteria     Due Date 01/01/2018     View                                      | liek here te     | Document Type Annual Performance Review Period 07/01/2017 - 06/30/2018 Template Annual Performance Review Status Evaluation in Progress Due Date 07/31/2018                                                                                                    |                   |
| Review Self Evaluation     Due Date 07/31/2018                                          | reopen           | Enter ratings and comments for each section in this evaluation, if applicable. At any point in time you can save this evaluation by selecting the Save button.  Expand All   ① Collapse All   🔟 Calculate All Ratings   🛞 Cancel Evaluation                                                                                                    |                   |
| <ul> <li>Complete Manager Evaluation</li> <li>Due Date 07/31/2018</li> </ul>            | n                | Section 1 - Core/Individual Competencies                                                                                                    |                   |
| Update and Submit                                                                       |                  | Expand   Collapse                                                                                                    |                   |
| Pending Approval<br>Share with Employee<br>Request Acknowledger<br>Pending Acknowledger | nent             | Communication  Customer Service  Customer Service  Customer Serv |                   |
| Complete                                                                                |                  | Results Orientation     Accountability                                                                                                    |                   |
|                                                                                         |                  | Judgement and Decision Making                                                                                                    | ~                 |
|                                                                                         |                  | Core/Individual Competencies Summary                                                                                                    |                   |

#### (Back to the top)

## *Q 9.* How do I access my employee's Self Evaluation?

DOAS - Human Resources Administration

Revised 9/15/2017

It is important that the Define Criteria step is finalized/approved before the self-evaluation becomes available. Do the following:

- Confirm "Define Criteria" step is complete
- Be sure that the employee has completed the self-evaluation
- Click the "View" button to access the employee's Self-Evaluation
- Note: Completion of the employee's Self Evaluation, is not required in order for you to begin the performance evaluation of the employee.

| Tavontes • Main Men                                                                          | iu • / manager den                          | Service + 7 Tenomiance management + 7 Tenomiance Documents + 7 Current Documents                                                                               |                           |
|----------------------------------------------------------------------------------------------|---------------------------------------------|----------------------------------------------------------------------------------------------------|---------------------------|
| TeamWorks                                                                                    | HRMSSP                                      | P Home Worklist                                                                                                    | Add to Favorites Sign out |
| Performance Process                                                                          | 0 «                                         | Annual Performance Review Return to Current Documents Save                                                                                                    | Submit for Approval       |
| Steps and Tasks Annual Performance Review                                                    | 0 0 -                                       | Manager Evaluation - Update and Submit                                                                                                    | 🔗 Print   🖃 Notify        |
| 07/01/2017 - 0801/20<br>● Define Criteria<br>Due Date 01/01/05<br>■ exervely Saif Evaluation | Green circle<br>indicates step<br>completed | Job Title Manager Document Type Annual Performance Review Template Annual Performance Review Status Evaluation in Progress Due Date D7312015                   |                           |
| Due Date 07/31/2018<br>View                                                                  |                                             | Enter ratings and comments for each section in this evaluation, if applicable. At any point in time you can save this evaluation by selecting the Save button. | _                         |
| Complete Main ser E<br>Due Date 07/31/201<br>Update and Sub                                  | Click here to vie<br>the Self-Evaluat       | ew lon section 1 - Core/Individual Competencies                                                                                                    |                           |
| Pending Approva<br>Share with Emplo                                                          | al<br>Dyee                                  | Expand ( Collapse     Communication     Flexibility                                                                                                    | _                         |
| Request Acknowl<br>Pending Acknowl                                                           | ledgement<br>ledgement                      | Customer Service     Terministend Connection                                                                                                    |                           |
| Complete                                                                                     |                                             | P reaniwork and Cooperation                                                                                                    |                           |

#### (Back to the top)

#### *Q 10.* What is the approval progression for Performance Management?

The employee may complete a Self-Evaluation (it is recommended, but not required).

- If applicable, be sure to review the Self-Evaluation.
- Enter ratings and comments for the document and then submit the document to the Reviewing Manager.
- The Reviewing Manager approves the document, and then submits the document to the HR Admin for approval.
- After the approval of the document, it is returned to the Manager for the formal oneon-one discussion with the employee.
- After the one-on-one, both you and the employee acknowledges the document.
- This closes out the document for this performance year. (Back to the top)

#### *Q 11.* Why can't I access the performance document?

Immediate access is granted to the performance document, once HR provides their approval of the document. (Back to the top)

# *Q 12.* What do I do if the employee does not want to acknowledge the document?

In the event the employee is unavailable or declines to acknowledge the document, click the Override Acknowledgement button to acknowledge the reviewed document.

| Sign out  | ł |
|-----------|---|
| ledgement | ^ |
| 🖻 Notify  |   |
| 1         |   |
|           |   |
|           |   |
|           |   |
|           |   |
|           | ~ |
|           |   |

(Back to the top)

## *Q 13.* How do I close out the performance document?

After all of the approvals, and the employee has acknowledged the document,

- Click the "Save" button
- Click the "Complete" button to close out the document.

• Click the "Confirm" button to finalize the document

| Favorites - Main Menu - > | Manager Self Service   Performance Management  Performance Documents  Current Documents                                                                                                    |                                                                                                    |
|---------------------------|----------------------------------------------------------------------------------------------------|----------------------------------------------------------------------------------------------------|
| TeamWorks                 | HRMSSPP                                                                                                    | Home Worklist Add to Favorites Sign out                                                                                                    |
| Parontes                  | Manager Saft Service + >> Performance Management + >> Performance Documents + >> Current Documents HRMSSPP  Annual Performance Review Manager Evaluation - Complete Actions + U U U U U U U U U U U U U U U U U U U | Home Workist Add to Favorites Sign out<br>Return to Current Documents Save 1 Complete<br>1. Click the Save button<br>2. Click the Complete button<br>s. If approval is not required |
|                           | Flexibility     Customer Service                                                                                                    |                                                                                                    |
|                           | Teamwork and Cooperation      Besults Orientation                                                                                                    |                                                                                                    |
|                           | Accountability                                                                                                    |                                                                                                    |

#### (Back to the top)

## *Q 14.* What is the time-frame for completing Performance Documents?

For the State of Georgia, it is recommended that agencies use the fiscal year as their guide. Managers would begin establishing their Performance Plans at the beginning of July, and the performance period would continue through June 30. July 1 thru June 30 would be considered an annual evaluation. (Back to the top)

## **Employee FAQs**

## *Q 15.* What is ePerformance?

ePerformance is a Web-based self-service performance management application for managers and employees. If your agency uses this tool, you may access ePerformance by logging into the TeamWorks Self-Service portal.

Follow this navigation: Self-Service > Performance Management > My Performance Documents > Current Documents (to view current documents)

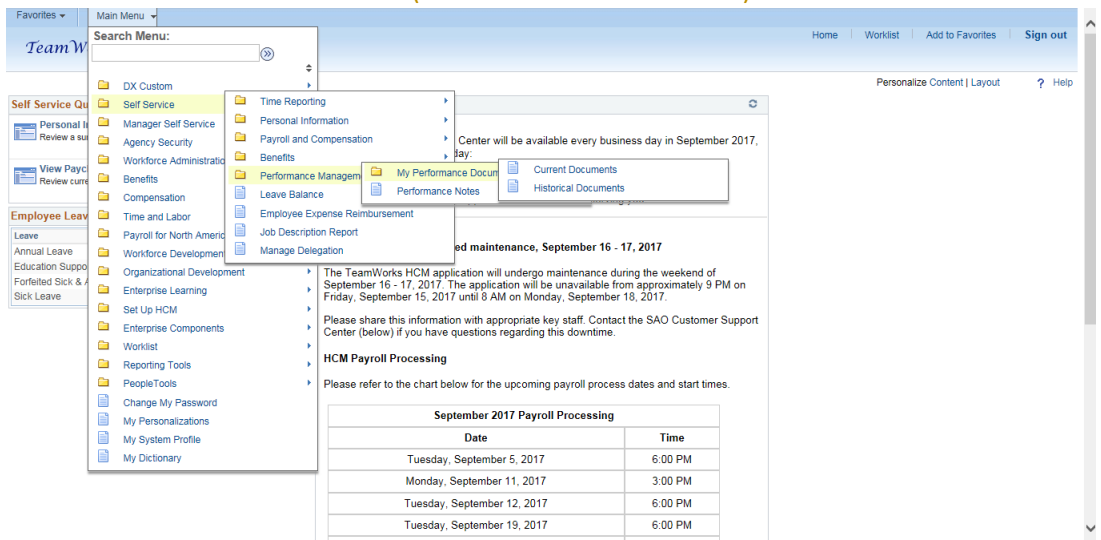

#### (Back to the top)

#### Q 16. What is Performance Management?

Performance Management is a process. It is a partnership between the manager and the employee working in a collaboratively manner setting goals, using the organization's mission and goals as the foundation; improving the employee's performance, also increases productivity and the effectiveness of the organization. (Back to the top)

*Q 17.* I'm having technical difficulties using ePerformance.

Contact your manager for assistance or your HR Office Admin. (Back to the top)

## *Q 18.* What's the value for me, as an employee, to be involved in the Performance Management process?

Without you, the Performance Management process does not work. Performance Management is a process that involves your participation. You will also gain a better understanding of the bigger picture, and how your goals align with those of the department and that of the agency. (Back to the top)

#### *Q 19.* What is "on-going feedback"?

The State Personnel Board Rules require managers to perform interim check-ins with their employees. This can consist of simply checking on the status of a project you may be working on. It may be providing you with direction in the event you may have stalled or have reached a road block. It may be feedback concerning a job well done. Your goal is to succeed, and the manager's goal is to assist in providing the necessary tools and resources you may need to accomplish that goal. Remember, your goals are aligned with that of the department, and that of the agency's. (Back to the top)

## *Q 20.* What is an IDP/Individual Development Plan?

An IDP/Individual Development Plan is a document whose main purpose is to develop or improve an employee's performance. The document consists of goals and tasks. An IDP is for employees who are looking to improve upon existing skills in their current role, as well as for those employees who are seeking to develop new skills for future opportunities. It's a document that can be updated regularly, or as needed. (Back to the top)

## *Q 21.* What can an IDP do for me?

Even if you're not interested in moving into another position, having an IDP can assist in increasing your knowledge concerning your current role. Bear in mind, job requirements and employment needs are constantly changing, and it is always a good idea to develop new skills or simply keep your existing skills relevant. (Back to the top)

#### *Q 22.* Is an IDP rated on my performance evaluation?

No. IDPs are focused on the employee's growth and development. Discussions may occur between you and your manager regarding the progress of your IDP, but once again, it is not rated. (Back to the top)

#### *Q 23.* Who creates this Individual Development Plan?

The plan is created in a partnership between the you and your manager. Both have a joint responsibility regarding its creation, but you are the driver of the plan. You will stand to benefit the most from having an IDP; therefore, your overall involvement is critical.

#### (Back to the top)

## *Q 24.* If an IDP is added to my Performance Plan, is it permanent?

Individual Development Plans (IDP) are subject to modifications. Bear in mind, the IDP is about your growth and overall improvement. If it needs modifying, then be sure that you and your manager work together to amend it as necessary. If the needs of the agency change, this too can alter the direction of the IDP. (Back to the top)

#### *Q 25.* How do I acknowledge the document?

After the formal one-on-one meeting with your manager,

 click the "Acknowledge" button in ePerformance to confirm the completion of this process.

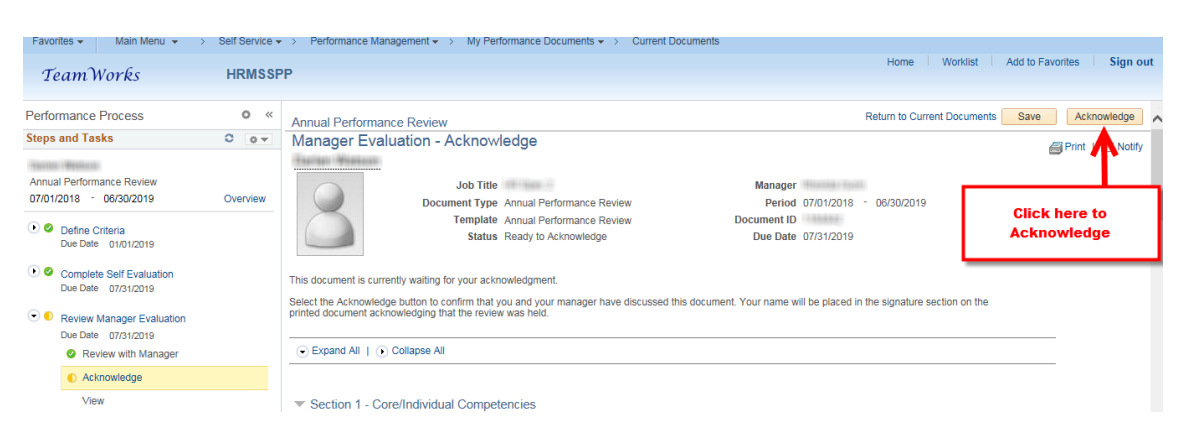

• Click the "Confirm" button to complete the acknowledgement

| Favorites - Main Menu -                                                                                                    | Self Service + | <ul> <li>&gt; Performance Management          <ul> <li>&gt; My Performance Documents</li> <li>&gt; Current Documents</li> </ul> </li> </ul>                                                                                                    |                    |
|----------------------------------------------------------------------------------------------------|----------------|----------------------------------------------------------------------------------------------------|--------------------|
| TeamWorks                                                                                                    | HRMSSP         | PP Home   Worklist   Add to Favorite                                                                                                    | s Sign out         |
| Team Works         Performance Process         Steps and Tasks         Annual Performance Review<br>070/12017 - 06/30/2018         • © Define Criteria<br>Due Date 07/07/2018         • © Complete Self Evaluation<br>Due Date 07/07/2018         • © Review With Manager<br>• Acknowledge<br>View | HRMSSP         | Annual Performance Review Return to Current Documents Save   Annual Performance Review Return to Current Documents Save   Job Title  Job Title  Document Type Annual Performance Review Period 0701/2017 - 05302018  Template Annual Performance Review Document to  Confirm Review Action  Voi have successfully save Veriewed this document.  You have crosen to actionveloge that you and your manager have Veriewed this document.  Confirm Review Spankin will be added to this document.  Expand All Cottages  Communication  Flexibility  Castomer Service  Teamwork and Cooperation  Review Content Content Co | Actnowledge Action |
|                                                                                                    |                | Accountability                                                                                                    | ~                  |
|                                                                                                    |                |                                                                                                    |                    |

(Back to the top)

## **HR Admin FAQs**

### Q 26. What is ePerformance?

ePerformance is a Web-based self-service performance management application for managers and employees. If your agency uses this tool, you may access ePerformance by logging into the TeamWorks portal in Workforce Development.

Follow this navigation: Workforce Development > Performance Management > Performance Documents or Approve Documents > Create Documents (to create new documents)

| Favorites -                | Mair | n Menu 👻                |    |           |          |                                                                                                    |                                     |                                          |             |               |            |                     |                      |        |      |               |                     |          | ~ |
|----------------------------|------|-------------------------|----|-----------|----------|----------------------------------------------------------------------------------------------------|-------------------------------------|------------------------------------------|-------------|---------------|------------|---------------------|----------------------|--------|------|---------------|---------------------|----------|---|
|                            | Sea  | rch Menu:               |    | _         |          |                                                                                                    |                                     |                                          |             |               |            |                     |                      |        | Home | Worklist      | Add to Favorites    | Sign out |   |
| Team w                     |      |                         |    | $\otimes$ |          |                                                                                                    |                                     |                                          |             |               |            |                     |                      |        |      |               |                     |          |   |
|                            | ~    |                         |    |           | ÷        |                                                                                                    |                                     |                                          |             |               |            |                     |                      |        |      | Personalia    | e Content I I avout | 2 Help   | 1 |
|                            |      | DX Custom               |    |           | 1        |                                                                                                    |                                     |                                          |             |               |            |                     |                      | ~      |      | 1 GI BOTIBILZ | e coment j cayour   | L LIGIN  |   |
| Self Service Qu            |      | Manager Dashboard       |    |           | Ne       | ews and                                                                                                    | d Ani                               | nouncements                              |             |               |            |                     |                      | 0      |      |               |                     |          |   |
| Personal II<br>Review a su |      | Talent Summary          |    |           |          |                                                                                                    |                                     | to an end of the Constant                |             |               |            |                     | - deule Contracto    | - 2017 |      |               |                     |          |   |
|                            | -    | Self Service            |    |           |          | ine SAC                                                                                                    | or the                              | following holiday:                       | WIII D      | e avaliable e | ery busi   | mes                 | s day in Septembe    | 12017, |      |               |                     |          |   |
| View Payc                  | -    | Manager Self Service    |    |           |          |                                                                                                    | ontor                               |                                          | Jav         |               |            |                     |                      |        |      |               |                     |          |   |
| Review curre               | -    | Agency Security         |    |           |          |                                                                                                    | - opici                             |                                          | /uy         |               |            |                     |                      |        |      |               |                     |          |   |
| Constants I and            | -    | workforce Administratio | on |           | 11       | hank y                                                                                                    | ou to                               | r your ongoing suppor                    | . We        | look forward  | o servin   | ig yo               | u.                   |        |      |               |                     |          |   |
| Employee Leav              | -    | Benefits                |    |           |          |                                                                                                    |                                     |                                          |             |               |            |                     |                      |        |      |               |                     |          |   |
| Annual Leave               | -    | Compensation            |    |           | 1        | TeamWorks HCM scheduled maintenance, September 16 - 17, 2017                                                                         |                                     |                                          |             |               |            |                     |                      |        |      |               |                     |          |   |
| Education Suppo            | -    | Time and Labor          |    |           | <u> </u> |                                                                                                    |                                     |                                          |             |               |            |                     |                      |        |      |               |                     |          |   |
| Forfeited Sick & /         |      | Workforce Development   |    | Profile N | lanager  | ement he application will undergo maintenance during the weekend of<br>he application will be unavailable from approximately 9 PM on |                                     |                                          |             |               |            |                     |                      |        |      |               |                     |          |   |
| Sick Leave                 |      | Organizational Develop  |    | Perform   | ance Ma  | anagem                                                                                                    |                                     | Performance Document Administrative Task |             |               | tive Tasks | s                   | •                    |        |      |               |                     |          |   |
|                            | -    | Enterprise Learning     |    | Career F  | lanning  |                                                                                                    |                                     | Reports                                  |             | Create Do     | uments     | uments upport ments |                      |        |      |               |                     |          |   |
|                            | -    | Workforce Monitoring    |    | Employe   | e Revie  | w Histo                                                                                                    |                                     | View Document Creat                      | io 🗎        | View Docu     | ments      |                     |                      |        |      |               |                     |          |   |
|                            | - E  | Set Up HCM              |    |           | - F - 1  | ICMI FC                                                                                                    |                                     | Approve Documents                        |             |               |            |                     |                      | -      |      |               |                     |          |   |
|                            |      | Enterprise Components   |    |           |          | lease                                                                                                    |                                     | HR Admin Doc Status                      | Repor       | rt            | iroces     | ss da               | ates and start times | 5      |      |               |                     |          |   |
|                            |      | Worklist                |    |           | - I '    | riedsei                                                                                                    |                                     | ePerformance Mgr Ov                      | erride      | ride Rpt      |            | sing                |                      |        |      |               |                     |          |   |
|                            |      | Reporting Tools         |    |           |          |                                                                                                    |                                     | HR Admin Review Ra                       | ting Report |               | sing       |                     |                      |        |      |               |                     |          |   |
|                            |      | PeopleTools             |    |           |          |                                                                                                    |                                     | Mass Approval Admin                      |             |               |            |                     | Time                 |        |      |               |                     |          |   |
| Change My F                |      | Change My Password      |    |           |          |                                                                                                    |                                     | Tuesday, Septem                          | ber 5.      | 2017          |            | -                   | 6:00 PM              |        |      |               |                     |          |   |
|                            |      | My Personalizations     |    |           |          | Monday, September 11, 2017 3:00 PM                                                                                                   |                                     |                                          |             |               |            |                     |                      |        |      |               |                     |          |   |
|                            |      | My System Profile       |    |           |          | Tuesday, September 17, 2017 S.00 PM                                                                                                  |                                     |                                          |             |               |            |                     |                      |        |      |               |                     |          |   |
|                            |      | My Dictionary           |    |           |          |                                                                                                    |                                     | T I O I I                                | 10112       | . 2017        |            | -                   | 0.00 PM              |        |      |               |                     |          |   |
|                            | L    |                         |    |           |          |                                                                                                    | Tuesday, September 19, 2017 6:00 PM |                                          |             |               |            |                     |                      |        |      |               | ~                   |          |   |

#### (Back to the top)

#### Q 27. What is Performance Management?

Performance Management is a process. It is a partnership between the manager and the employee working in a collaboratively manner setting goals, using the organization's mission and goals as the foundation; improving the employee's performance, also increases productivity and the effectiveness of the organization. (Back to the top)

*Q 28.* I'm having difficulties using ePerformance.

Contact the DOAS Help Desk at <u>HRA@doas.ga.gov</u> or 404-656-2705 or 1-877-318-2722. (Back to the top)

## *Q 29.* In an attempt to mass create my documents, some of the documents were missing.

This may occur when the "Reports to" information is not up-to-date within the system. Check the following:

Make sure the "Reports to" relationship beginning with the employee → manager
 →reviewing manager is correct in job data as well as in position data.

**DOAS - Human Resources Administration** 

Revised 9/15/2017

- Be sure to do this before attempting to mass create performance documents.
- For information on how to update the "Reports to" in PeopleSoft, contact the SAO Helpdesk at 404.657.3956 or <u>HCM@sao.ga.gov</u>. (Back to the top)

#### *Q 30.* I cannot view the Performance document.

The document cannot be viewed until the manager and the employee have begun the document. (Back to the top)

#### *Q 31.* How do I approve the document?

To Approve Performance Documents, do the following:

- In Team Works follow this navigation: Main Menu > Workforce Development > Performance Management > Approve Documents
- After reviewing the document/s, you will have the option to either approve it (Click the "Approve" button) or send it back to management for modifications (Click the "Deny" button).

| Performance Document                                   |                        |                                                                         |    |
|--------------------------------------------------------|------------------------|-------------------------------------------------------------------------|----|
| Doc Type                                               | Annual Performance Re  | view                                                                    |    |
| Author                                                 | Personal and a second  |                                                                         |    |
| Deried Begin Date                                      | 07/01/2010             | Period End Date 06/20/2010                                              |    |
| Period begin Date                                      |                        | Period End Date 00/30/2019                                              |    |
| Rating                                                 | 3-Successful Performer | Detelle                                                                 |    |
| Performance Document Details                           |                        |                                                                         |    |
| Evaluation Approval                                    | Chain                  |                                                                         |    |
| Review Employ                                          | ee:Pending             | √iew/Hide Comments                                                      |    |
| Evaluation Approval Chain                              |                        |                                                                         |    |
| Approved<br>ePerformance Approvi<br>08/11/17 - 3:03 PM | ng Mgr                 | 2<br>08/11/17 - 3:03 PM<br>ing<br>1 HR Approval Required<br>EP HR Admin |    |
| Comments                                               |                        |                                                                         |    |
| Click here to Approv                                   | e                      |                                                                         |    |
| Compent                                                | _                      |                                                                         | La |
| Approve Deny                                           |                        |                                                                         |    |
| Go To Approval Summary                                 |                        |                                                                         |    |
| (Back to th                                            | e top)                 |                                                                         |    |

# *Q 32.* How do I cancel an evaluation? A manager needs to edit the weighting.

To edit the weighting after the manager has begun the "Manager Evaluation" step, the following is necessary:

- Access the document, scroll to the bottom and click "cancel evaluation."
- Access the document again, scroll to the bottom and click "delete evaluation."

- Once this is done, if the employee has completed the self-evaluation, it is necessary that the you perform the same steps to cancel/delete the self-evaluation.
- Make sure to access the document by selecting the appropriate employee, clicking view beside the "define criteria" step to access the document and then click the reopen button (located to the left of the screen) to edit the weighting.

(Back to the top)

DOAS - Human Resources Administration

Revised 9/15/2017

Page **13** of **13**